## L'ASSOCIATION DES PME DE LA FILIÈRE COSMÉTIQUE

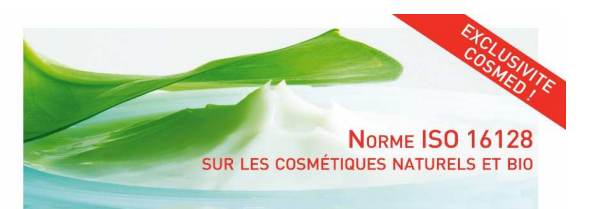

| Catégorie d'ingrédients                                          | Nom Ingrédient | Pourcentage<br>(fraction<br>massique) | Indice<br>Naturel | Contenu<br>Naturel en<br>incluant l'eau | Contenu<br>Naturel en<br>excluant l'eau | Indice<br>d'Origine<br>Naturelle | Contenu<br>d'Origine<br>Naturelle en<br>incluant l'eau | Contenu<br>d'Origine<br>Naturelle en<br>excluant l'eau | Indice<br>Biologique | Contenu<br>Biologique en<br>incluant l'eau | Contenu<br>Biologique en<br>excluant l'eau | Indice<br>d'Origine<br>Biologique | Contenu<br>d'Origine<br>Biologique en<br>incluant l'eau | Contenu<br>d'Origine<br>Biologique en<br>excluant l'eau |
|------------------------------------------------------------------|----------------|---------------------------------------|-------------------|-----------------------------------------|-----------------------------------------|----------------------------------|--------------------------------------------------------|--------------------------------------------------------|----------------------|--------------------------------------------|--------------------------------------------|-----------------------------------|---------------------------------------------------------|---------------------------------------------------------|
| Eau de Formulation (obligatoire)                                 |                | 0,00%                                 | 1                 | 0,00%                                   |                                         | 1                                | 0,00%                                                  |                                                        | 0                    | 0,00%                                      |                                            | 0                                 | 0,00%                                                   |                                                         |
| Minéral naturel                                                  | Potassium Alum | 100,00%                               | 1                 | 100,00%                                 | 100,00%                                 | 1                                | 100,00%                                                | 100,00%                                                | 0                    | 0,00%                                      | 0,00%                                      | 0                                 | 0,00%                                                   | 0,00%                                                   |
| Total en %                                                       |                | 100,00%                               |                   |                                         |                                         |                                  |                                                        |                                                        |                      |                                            |                                            |                                   |                                                         |                                                         |
| Contenu de la formule (incluant / excluant l'eau de formulation) |                |                                       |                   | 100,00%                                 | 100,00%                                 |                                  | 100,00%                                                | 100,00%                                                |                      | 0,00%                                      | 0,00%                                      |                                   | 0,00%                                                   | 0,00%                                                   |

AJOUTER UN INGREDIENT

## Mode d'emploi :

1. Renseigner les informations pour l'eau de formulation (obligatoire)

2. Cliquer sur le bouton "Ajouter un ingrédient"

Supprimer un ingrédient

## 3. Choisir la catégorie d'ingrédient à l'aide du menu déroulant puis préciser le nom et la fraction massique de l'ingrédient.

Compléter la suite du questionnaire en remplissant l'ensemble des champs.
Attention ne pas remplir les champs si les valeurs des indices sont déjà calculés.
Ajouter le nombre d'ingrédients voulus et consulter les résultats

NB : Si vous faites une erreur de saisie, vous avez la possibilité de supprimer un ingrédient via le bouton "Supprimer un ingrédient"